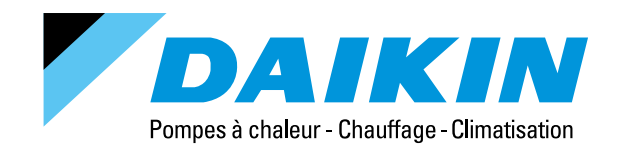

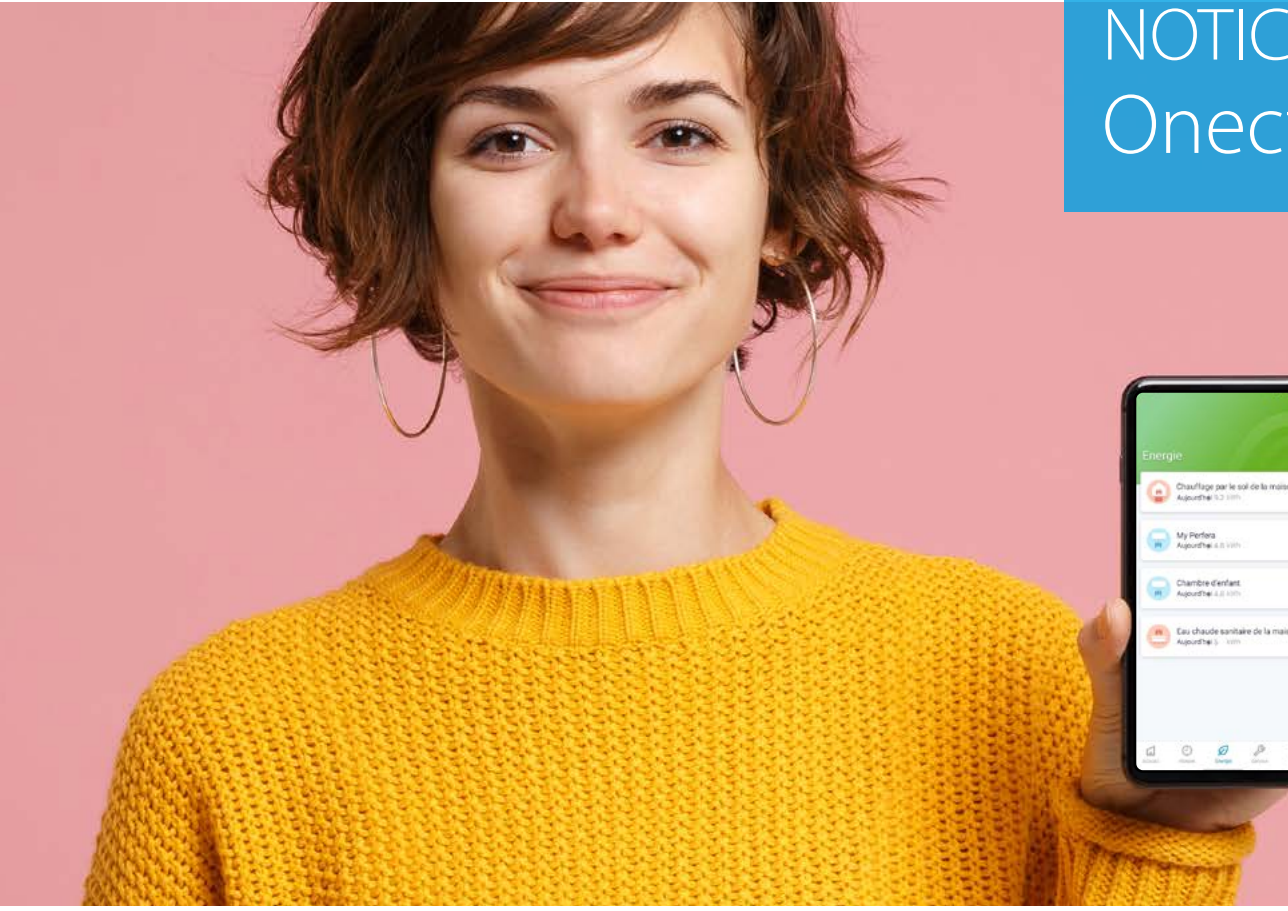

## NOTICE D'UTILISATION Onecta (Daikin Residential Controller)

Produits de la gamme chauffage associés aux cartes LAN BRP069A61 / BRP069A62

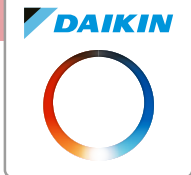

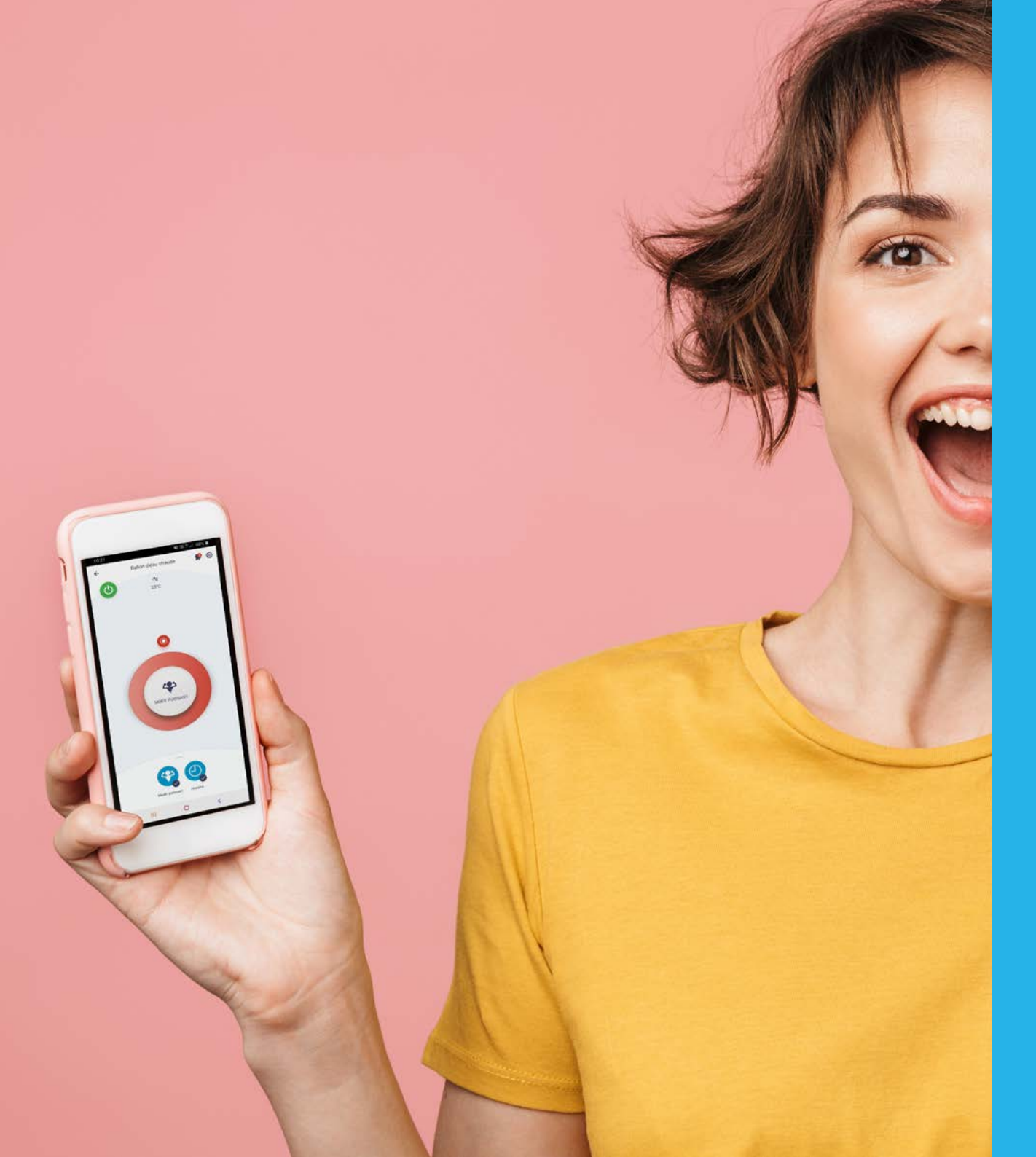

## Onecta (Daikin Residential Controller)

### Notice d'utilisation

Produits de la gamme chauffage associés aux cartes LAN BRP069A61 / BRP069A62

### Sommaire

|     | Pré-requis                         | Page 03 |
|-----|------------------------------------|---------|
|     | Installation de l'application      | Page 04 |
| 3.  | Création de compte                 | Page 05 |
|     | Validation du compte               | Page 06 |
|     | Connexion à l'application          | Page 07 |
| 6.  | Installation de la carte LAN       | Page 08 |
|     | Connexion de l'adaptateur LAN      |         |
|     | BRP069A61 / BRP069A62              | Page 08 |
| 8.  | Initialisation de l'adaptateur LAN |         |
|     | BRP069A61 / BRP069A62              | Page 10 |
| 9.  | Fonctionnalités de l'application   | Page 12 |
| 10. | Anomalies et codes défaut          | Page 15 |

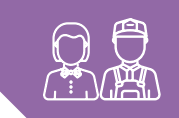

## **Pré-requis**

Avant de commencer, assurons-nous que vous possédez tout le matériel nécessaire.

### » Un produit de la gamme Daikin Altherma

- Daikin Altherma 3 H HT série D
- Daikin Altherma 3 R série D
- Daikin Altherma 3 H
- Daikin Altherma M
- Daikin Altherma H Hybride
- Daikin Altherma R Hybride
- Daikin Altherma H Hybrid / Daikin Altherma R Hybrid
- Daikin Altherma 3C Gas.

### » Une box Internet avec le réseau Wi-Fi activé

Munissez-vous du nom de votre réseau Wi-Fi et la clé Wi-Fi de votre box Internet.

### » Un smartphone OU une tablette

Il faut que cet appareil soit connecté à votre réseau Wi-Fi.

### » Une carte LAN BRP069A61 ou BRP069A62,

que votre installateur a sélectionné en fonction de votre appareil.

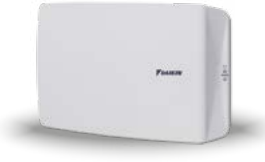

Elle ressemble à l'image de gauche. En option (elle est livrée dans un petit carton).

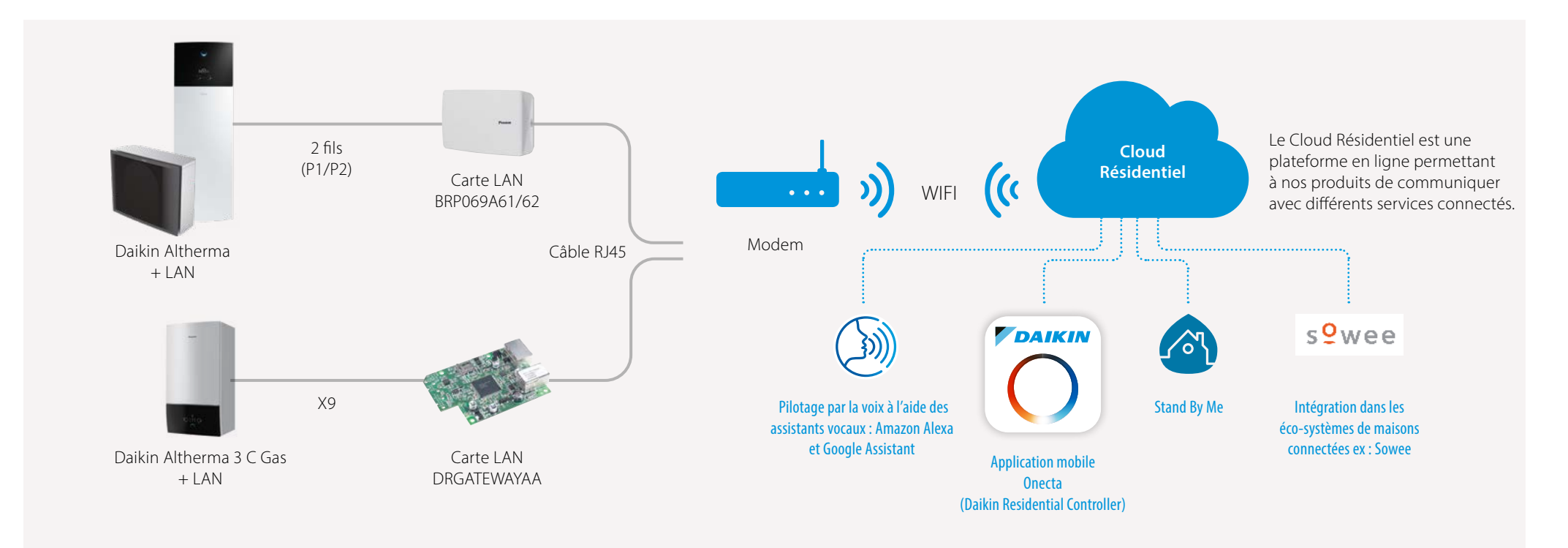

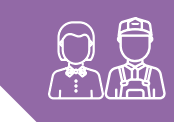

## Installation de l'application

POAIKIN

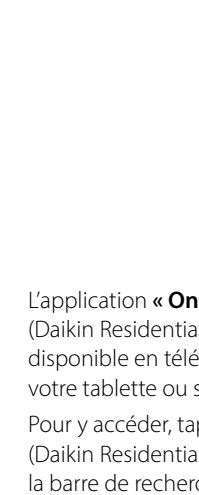

DAIKIN

O

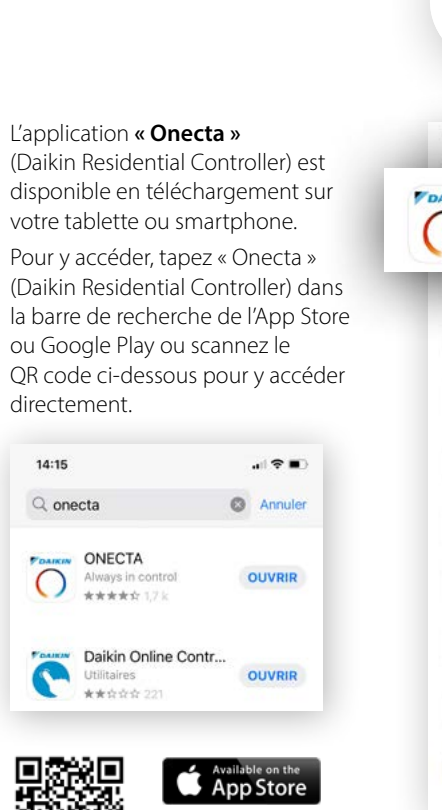

Google Play

| (     | )                                         | On<br>Res<br>Co                             | ecta ([<br>sidenti<br>ntrolle | Daikin<br>al<br>r). |
|-------|-------------------------------------------|---------------------------------------------|-------------------------------|---------------------|
| 12:01 | Dalkin meld                               | antial                                      | 48 冬 川。                       | niai 86% <b>n</b>   |
|       | ONE<br>Alway                              | CTA<br>/s in cor<br>r★☆ 1,7                 | ntrol<br>7 k                  |                     |
| C     | Daikin Euro<br>3,0 • 🖽 1                  | pe N.V Outils<br>D0 k+                      |                               |                     |
|       | Madoka A<br>Daikin Euro<br>P Installée    | vssistant<br>ge N.V. + Produ                | covité                        |                     |
| 1     | Daikin On<br>Daikin Nort<br>2,4 * 10 1    | e Home<br>h America, LLC<br>10 k+           | • Habitat et de               | contation           |
|       | Daikin Ser<br>Daikin Airci<br>4,0 * (i) 1 | ivice<br>onditioning UK L<br>100 k+         | td - Outile                   |                     |
| 0     | DAJKIN CO<br>ROTEX Hes<br>3,5 * E 1       | ontrol<br>iting Systems G<br>l k+           | mbH - Outils                  |                     |
| 2     | Daikin AC<br>Daikin Indu<br>3,8 * E 1     | Monitoring To<br>stries. Ltd. + Pr<br>10 k+ | ool(GLB)<br>oductivité        |                     |
|       | Daikin eQ<br>Daikin Sing<br>P Installée   | ulp<br>Japore - Profesi<br>I                | sionnel                       |                     |
|       | DAIKIN to<br>Erste Heim<br>3,4 * E 1      | go<br>at GmbH + Pro<br>0 k+                 | ductivité                     |                     |
|       | Remote C<br>Botnoke                       | ontrol For Dai<br>Outils                    | kin AC                        |                     |
|       | 10                                        | 0                                           | <                             |                     |
|       |                                           |                                             |                               |                     |

Sélectionnez

l'application

#### Cliquez ensuite sur « Installer »

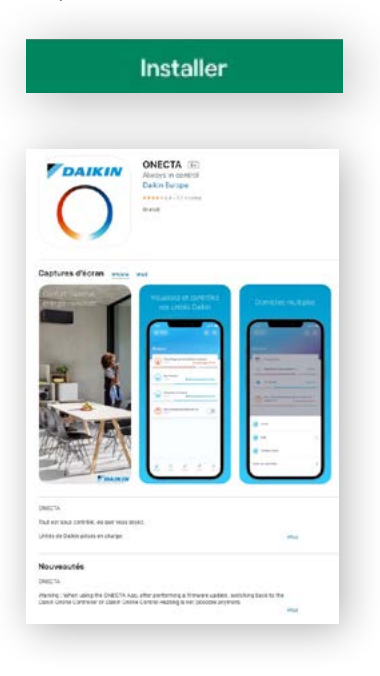

![](_page_3_Picture_8.jpeg)

Lisez ensuite les différentes présentations de fonctions de l'application.

> Cliquez sur « Suivant »

![](_page_3_Picture_11.jpeg)

![](_page_4_Picture_0.jpeg)

## Création de compte

### Cliquez sur « COMMENCER »

![](_page_4_Picture_3.jpeg)

Le navigateur de votre smartphone ouvre la page de connexion du site my.daikin.eu

Connexion rapide via votre réseau social :

Connexion

 Im Sign in with Facebook
 Im Sign in with Twitter

 Im Sign in with Linkedin
 Im Sign in with Apple

Questions fréquentes

Vous rencontrez des problèmes de connexion? Veuillez cliquer sur le lien 'en savoir plus' pour accéder à notre section FAQ

ou Connexion avec votre adresse e-mail et un mot de passe :

< > @ @ @ <del>@</del> III O < Faites glisser l'écran vers le bas jusqu'à trouver le lien « **Vous n'avez pas encore de compte ?** », puis cliquez sur ce lien.

|                                                                                                    | Envover                               |
|----------------------------------------------------------------------------------------------------|---------------------------------------|
| Rester connecté                                                                                                | Vous avez oublié votre mot de passe   |
| Mot de passe *                                                                                                 |                                       |
| E-mail *                                                                                                    |                                       |
| Search and a second second second second second second second second second second second second second second | re auresse e marrer un mur de passe : |

![](_page_4_Picture_14.jpeg)

Pays de résidence : \*

- > Entrez une adresse mail valide.
- > Entrez votre prénom et votre nom.
- > Entrez et confirmez le **mot de passe désiré.**

## Attention le mot de passe doit respecter les critères suivants :

Le mot de passe doit contenir au moins 8 caractères au total avec au moins : une lettre majuscule, une lettre minuscule, un chiffre, un symbole spécial.

Cliquez sur « Envoyer »

- Remplissez votre profil avec :
- > Prénom
- >Nom
- > E-mail
- > Votre pays de résidence

![](_page_5_Picture_0.jpeg)

> Lisez et approuvez la "Politique de protection des données" en cochant la case

> Acceptez ou refusez l'autorisation d'envoi de bulletins d'information sur les produits, services et offres Daikin

Cliquez sur « Envoyer »

| 10:03                                                                                                    |                                                                                                    |                                                                                                    | AB 15                                                                                                    |
|----------------------------------------------------------------------------------------------------|----------------------------------------------------------------------------------------------------|----------------------------------------------------------------------------------------------------|----------------------------------------------------------------------------------------------------|
| Pays de                                                                                                    | résidence : *                                                                                                    |                                                                                                    |                                                                                                    |
| France                                                                                                    |                                                                                                    |                                                                                                    |                                                                                                    |
| Veuille                                                                                                    | z lire notre po                                                                                                    | olitique de prote                                                                                                    | ction des données :                                                                                                    |
| En not                                                                                                    | cliquant sur la<br>re Politique de                                                                                                    | case à cocher, vo<br>protection des d                                                                                                    | us confirmez avoir lu<br>Ionnées *                                                                                                    |
| Consen                                                                                                    | tement relatif                                                                                                    | au marketing din                                                                                                    | ect                                                                                                    |
| Daikin i<br>partie c<br>formule<br>envoye<br>partage<br>service<br>votre co<br>révoqu<br>d'inforr<br>le lien c<br>bulletin<br>Daikin i<br>•<br>•<br>•<br>•<br>•<br>•<br>•<br>•<br>•<br>•<br>•<br>•<br>•<br>•<br>•<br>•<br>•<br>•<br>• | Europe N.V. et<br>les information<br>inter clavant (n<br>r des bulletins<br>r avec vous de<br>se offres Daile<br>et offres Daile<br>et offres Daile<br>et desinscriptic<br>et desinscriptic<br>et disformation<br>D :<br>ii, j'accepte<br>information<br>likin (à des fi<br>n, je refuse | ses filiales souha<br>na personnelles n<br>om, e-mail, adres<br>d'information vas<br>is informations sa<br>in. Si vous accept<br>i-après. Yous pour<br>la ns de marketing<br>no (« Unsubscribe<br>rou en accédant i<br>de recevoir de<br>sur les produi<br>ins de market<br>de recevoir de | Interainent utiliser ume<br>energierkei dans le<br>se, paysi pour voos<br>e email alm de<br>ur les produits,<br>texes, veutiler donneer<br>vere à tout moment<br>érect en cliquant sur-<br>j à la fin de chaque<br>a votre page de profii<br>es bulletins<br>ts, services et offri<br>ing direct),<br>es bulletins |
| d'ii<br>Da                                                                                                    | nformation<br>ikin.                                                                                                    | sur les produi                                                                                                    | its, services et offr                                                                                                    |
|                                                                                                    |                                                                                                    | Envoyer                                                                                                    |                                                                                                    |
|                                                                                                    |                                                                                                    |                                                                                                    |                                                                                                    |
|                                                                                                    |                                                                                                    |                                                                                                    |                                                                                                    |
|                                                                                                    | Ш                                                                                                    | 0                                                                                                    | <                                                                                                    |
|                                                                                                    |                                                                                                    |                                                                                                    |                                                                                                    |

Une page indiquant l'envoi d'un e-mail de confirmation s'affiche.

### Cliquez sur « OK »

Ouvrez la boîte de messagerie de l'adresse mail indiquée dans le formulaire.

![](_page_5_Picture_8.jpeg)

![](_page_5_Picture_9.jpeg)

Un mail de confirmation a été envoyé dans votre boîte de réception.

### Pensez à vérifier dans les sections « Publicités » ou « Spam ».

Cliquez sur le lien **« link »** pour valider la création du compte.

![](_page_5_Picture_13.jpeg)

### 

![](_page_5_Picture_15.jpeg)

L'application est désormais installée et votre compte est créé.

Vous pouvez maintenant fermer l'application, nous y reviendrons plus tard.

![](_page_6_Picture_0.jpeg)

## **Connexion à l'application Onecta** (Daikin Residential Controller)

L'application Onecta (Daikin Residential Controller) s'ouvre de nouveau.

()

> Cliquez sur « COMMENCER »

![](_page_6_Picture_4.jpeg)

Le navigateur Internet du smartphone s'ouvre de nouveau. Entrez l'adresse mail et le mot de passe du compte qui vient d'être créé.

> Cliquez sur « Envoyer »

![](_page_6_Picture_7.jpeg)

111

0

<

Il faut attendre 2 ou 3 minutes maximum pour que le compte soit lié à l'application.

10:05

![](_page_6_Picture_9.jpeg)

41 5.4 91%

Après cette étape d'initialisation, l'application Onecta (Daikin Residential Controller) s'ouvre à nouveau.

Sur l'écran d'accueil, le prénom de l'utilisateur s'affiche.

![](_page_6_Picture_12.jpeg)

# 

## Installation de la carte LAN dans l'unité intérieure Daikin Altherma 3<sup>e</sup> génération

### Étape réservée à l'installateur !

![](_page_7_Picture_3.jpeg)

Carte LAN BRP069A61 ou BRP069A62

## Connexion de la carte LAN BRP069A61 ou BRP069A62

OPÉRATION À RÉALISER HORS TENSION

Dans le sachet accessoire fourni avec la carte LAN, vous trouverez un connecteur coulissant à 2 pôles. nommé « d » dans la notice.

Insérez deux fils aux caractéristiques suivantes dans le connecteur :

| Unité intérieure (P1/P2)  |      |       |  |  |  |
|---------------------------|------|-------|--|--|--|
| 0,75~1,25 mm <sup>2</sup> | 2(b) | 200 m |  |  |  |

Vissez les vis pour que les fils ne bougent plus.

![](_page_7_Picture_11.jpeg)

Ouvrez le boitier de la carte LAN Faites passer le connecteur par un des passe-câbles du boîtier de la carte LAN.

Munissez-vous ensuite de la carte électronique et insérez le connecteur à la borne X3A comme sur le schéma ci-dessous.

Replacez la carte LAN dans le boîtier et refermez-le.

Connectez les autres extrémités des 2 fils aux bornes P1/P2 de l'unité intérieure.

![](_page_7_Figure_17.jpeg)

![](_page_8_Figure_0.jpeg)

## Connexion de la carte LAN BRP069A61 ou BRP069A62

À l'aide du câble Ethernet fourni, connectez la carte LAN à la borne X4A.

L'autre extrémité est à insérer dans votre box Internet. À savoir : il est aussi possible d'utiliser des prises CPL ou un routeur/pont Wi-Fi.

### Refermez la carte LAN et vérifiez que :

- Les leds 🖧 et **P1P2** soient allumées et fixes. - La led 💙 doit clignoter.

### Vous pouvez maintenant lancer l'application, rendez-vous à la page suivante

![](_page_8_Figure_7.jpeg)

X4M Ethernet Carte LAN BRP069A61 BRP069A62

![](_page_8_Picture_9.jpeg)

Attention : le câble Ethernet fourni en tant qu'accessoire mesure 1 m de long. Il est cependant possible d'utiliser un câble Ethernet non fourni. Dans ce cas, respectez la distance maximale autorisée entre l'adaptateur LAN et le routeur, qui correspond à 50 m pour des câbles Cat5e, et 100 m pour des câbles Cat6.

![](_page_9_Picture_0.jpeg)

## Initialisation de l'adaptateur LAN - BRP069A61 / BRP069A62

| > Cliquez sur<br>« Ajoutons votre<br>première unité ! »                                        | L'application va afficher les<br>appareils disponibles connectés<br>sur le réseau.<br>> Cliquez sur <b>« 1 appareils</b><br><b>enregistrés trouvés »</b>                                                                                                    | > Cliquez sur l'unité qui apparaît                                                                                                    |                                                           |                                                                                                    |
|------------------------------------------------------------------------------------------------|----------------------------------------------------------------------------------------------------|----------------------------------------------------------------------------------------------------|-----------------------------------------------------------|----------------------------------------------------------------------------------------------------|
| 1005 41% 91%<br>F<br>Bonjour Matthieu<br>Pas trop froid?<br>(+) Ajoutons votre première unité! | 10.00       Ajouter l'unité       I         X       Ajouter l'unité       I         Image: Création de la consegnation de la consegnation de | 1016       4 Sourd Balled         ★       Ajouter luniké       *         ●       Pagerells sur le réseau       •         ●       Dereotazza       •         ●       Dereotazza       •         ●       • <t< td=""><td>10:10 Ajoure l'unité C</td><td>En sélectionnant cette unité, la nouvelle<br/>application vous demande de la<br/>réinitialiser.<br/>Pour effectuer la réinitialisation, cliquez<br/>sur les 3 points en haut à droite.<br/>Cliquez sur <b>« Réinitialisation usine »</b><br/>Les leds leds 品 合 日 <b>1P2</b>, et 〇 de<br/>l'adaptateur LAN vont clignoter pendant<br/>la réinitialisation.<br/>Une fois celle-ci terminée, cliquez sur OK<br/>pour revenir à l'étape précédente.</td></t<> | 10:10 Ajoure l'unité C                                    | En sélectionnant cette unité, la nouvelle<br>application vous demande de la<br>réinitialiser.<br>Pour effectuer la réinitialisation, cliquez<br>sur les 3 points en haut à droite.<br>Cliquez sur <b>« Réinitialisation usine »</b><br>Les leds leds 品 合 日 <b>1P2</b> , et 〇 de<br>l'adaptateur LAN vont clignoter pendant<br>la réinitialisation.<br>Une fois celle-ci terminée, cliquez sur OK<br>pour revenir à l'étape précédente. |
|                                                                                                | Recherche d'unités                                                                                                    | Recherche d'unités                                                                                                    | Plus d'options × Dissocier l'unité Réinitialisation usine |                                                                                                    |
|                                                                                                | III O <                                                                                                    | III O <                                                                                                    | III O <                                                   |                                                                                                    |

Si l'utilisateur disposait déjà d'un compte avec l'ancienne application Daikin Controller Chauffage la mention « **Enregistré sur un autre compte** » apparaît.

Si ce n'est pas le cas, vous pouvez passer à l'étape suivante.

Ă

![](_page_10_Picture_0.jpeg)

## Initialisation de l'adaptateur LAN - BRP069A61 / BRP069A62

L'application proposera de mettre à jour le micrologiciel de l'adaptateur LAN.

> Cliquez sur « Mettre à jour le micrologiciel »

![](_page_10_Picture_4.jpeg)

L'application va télécharger la mise à jour sur l'adaptateur LAN, puis la redémarrer.

Une fois la mise à jour et le redémarrage terminés, cliquez sur **« Continuer »**.

![](_page_10_Picture_7.jpeg)

CONTINUER

0

1

III

Si la date et l'heure du module hydraulique Daikin Altherma ne sont pas réglées, l'application vous demandera de les ajuster.

![](_page_10_Picture_9.jpeg)

Une fois le réglage effectué, cliquez sur **« Vérifier à nouveau »**  L'application va désormais lier l'unité Daikin Altherma et son adaptateur LAN au compte.

![](_page_10_Picture_12.jpeg)

Une fois l'ajout terminé, cliquez sur **« OK »** 

L'écran d'accueil affiche désormais les différentes fonctions de l'unité Altherma.

| 10:13             |                       |           | NI 800 190% 1 |
|-------------------|-----------------------|-----------|---------------|
| Bonjou<br>Pas tro | r Matthie<br>p froid? |           |               |
| (m)               | Chauffage<br>30°C     | de volume | Arrèt         |
| C"                | Ballon d'ea<br>23°C   | iu chaude | Arrët         |
|                   |                       |           |               |
|                   |                       |           |               |
|                   |                       |           |               |
|                   |                       |           |               |
| G                 | Ð                     | a         |               |

Vous pouvez maintenant contrôler votre appareil ! Profitez d'Onecta

![](_page_11_Picture_0.jpeg)

## **Fonctionnalités de l'application**

![](_page_11_Picture_2.jpeg)

Si le mode installateur est activé sur la Daikin Altherma, un outil apparaîtra à côté de chaque fonction.

![](_page_11_Picture_4.jpeg)

Si un code défaut est présent sur la Daikin Altherma, un point d'exclamation apparaîtra à côté de chaque fonction.

## Chaque fonction dispose de ses particularités

![](_page_11_Figure_7.jpeg)

![](_page_11_Figure_8.jpeg)

![](_page_12_Picture_0.jpeg)

![](_page_12_Figure_1.jpeg)

## Fonctionnalités de l'application

![](_page_12_Picture_3.jpeg)

Il est possible d'effectuer et de visualiser des programmations horaires pour le chauffage et l'Eau Chaude Sanitaire.

![](_page_12_Figure_5.jpeg)

### Sélectionnez le jour à programmer –

![](_page_12_Picture_7.jpeg)

| ÷       | U | Défini | ar Tutit | sateur 1 | 100.00 |   | 0 |
|---------|---|--------|----------|----------|--------|---|---|
| L       | М | 2.0    | 0        | ) v (    | S      |   | D |
| 0:00    |   |        |          |          |        |   |   |
| 1:00    |   |        |          |          |        |   |   |
| 2:00    |   |        |          |          |        |   |   |
| 3:00    |   |        |          |          |        |   |   |
| 4.00    |   |        |          |          |        |   |   |
| 5:00    |   |        |          |          |        |   |   |
| 6.00    |   |        |          |          |        |   |   |
| 7:00    |   |        |          |          |        |   |   |
| 8.00 —  |   |        |          |          |        |   |   |
| 9:00 —  |   |        |          |          |        |   |   |
| 10:00   |   |        |          |          |        |   |   |
| 11:00 - |   |        |          |          |        |   |   |
| 12:00   |   |        |          |          |        |   |   |
| 13:00   |   |        |          |          |        |   |   |
| 14:00   |   |        |          |          |        | + | ) |
|         | - |        | 0        |          | 1      | Ĭ | - |

Cliquez sur + pour ajouter un programme

![](_page_13_Picture_0.jpeg)

#### Fonctionnalités de l'application $\bigcirc$

![](_page_13_Figure_2.jpeg)

Il est possible de visualiser la consommation d'énergie de chaque fonction

Cliquez sur une Chauffage de volume Aucune donnée de consommation d'é.. fonction pour visualiser le détail de consommation Can Ballon d'eau chaude Aucune donnée de consommation d'é... d'énergie

Ø

41 2 ... 87%

Il est possible de modifier la présentation des différentes fonctions.

#### Cliquez sur le crayon

![](_page_13_Picture_7.jpeg)

Vous pouvez modifier le nom et le symbole associé à chaque fonction, par exemple si plusieurs adaptateurs LAN sont associés au même compte.

| 10 <sup></sup>                                                                                                    |                                       |                    | 10.26                                                 |                                 | Ki 🖘 🗐 87% 🗎 |
|----------------------------------------------------------------------------------------------------|---------------------------------------|--------------------|-------------------------------------------------------|---------------------------------|--------------|
| Changer de nom                                                                                                    |                                       |                    | ÷                                                     | Commande                        |              |
| Ir Chauffag                                                                                                    | e de volu                             | me                 | 1000                                                  |                                 |              |
|                                                                                                    | AM                                    | NULER              | Chauffage Mais                                        | an                              | 1            |
| and a second second sec |                                       |                    | icone                                                 |                                 | 9            |
| Chauffage de l<br>Chauffage en f<br>refroidissemen                                                                                                    | ocaux - The<br>onction des<br>It fixe | rmosta<br>s condit | Information d'                                        | unité                           |              |
|                                                                                                    |                                       |                    | Modele                                                |                                 |              |
| 🐑 । 💿                                                                                                    | 9                                     | of .               |                                                       |                                 |              |
| 1 2 3                                                                                                    |                                       | 6                  | Mode<br>Chauffage de locaux - Thermostat d'ambiance - |                                 |              |
|                                                                                                    | r t                                   | у                  | Chauffage en fo<br>refroidissement                    | nction des conditions c<br>fixe | limatiques,  |
| q s d                                                                                                    | f g                                   | h                  | Passerelle réseau                                     |                                 |              |
| ↑ w                                                                                                    |                                       | v                  | 172400202 / 19                                        | 2.168.1.84                      |              |
| !#1                                                                                                    | Franç                                 | ais (FR)           | Date et heure<br>15 Oct 2020 - 10                     | 23                              |              |
|                                                                                                    |                                       | 200000000          | Choisir une icôr                                      | ne                              | ×            |
| 10                                                                                                    |                                       | 0                  | •                                                     |                                 | 0            |
|                                                                                                    |                                       |                    | 69 🝙                                                  | • •                             | •            |
|                                                                                                    |                                       |                    | 00                                                    | -                               |              |
|                                                                                                    |                                       |                    | III                                                   | 0                               | 1            |

41 90 ... 87%

14

Les consommations d'énergie sont données à titre d'information et sont des estimations de la consommation réelle. Pour une précision optimale, un compteur d'énergie externe est nécessaire.

=

<

Veuillez contacter votre installateur ou votre revendeur.

![](_page_14_Picture_0.jpeg)

## Anomalies et codes défaut

| ERREUR                 | ÉTAPES                         | QUE FAIRE ?                                                                        |
|------------------------|--------------------------------|------------------------------------------------------------------------------------|
| Erreur 251             | Erreur durant l'initialisation | Actualiser en cliquant sur la touche pour rafraîchir la page                       |
| Erreur 255             | Erreur après la mise à jour    | Contacter le SAV Daikin ou le Service Clients Utilisateurs (pour les particuliers) |
| Erreur 404             | Erreur de connexion au serveur | Contrôler la connexion Internet et actualiser la page                              |
| Sur la Daikin Altherma | Mode installateur est actif    | Les fonctionnalités de l'application sont temporairement bloquées.                 |

![](_page_15_Picture_0.jpeg)

RCS B Nanterre. Les informations présentées dans cette br rou de mauxaise interprétation. Conception Jardin d'Hiver

199.0000.22 - Caractels four exterimiques dispontibles au l'mais 2022, sous réserve de modification surs préaris. SIREM ° 967 501 065 Se in formations doivent d'ons troigours être vénifiées. Daition Auroanditioning France SGS ne saurait engager sa responsabilité en cas d'erre

DAIKIN AIRCONDITIONING FRANCE SAS - Z.A. du Petit Nanterre - 31, rue des Hautes Pâtures - Bât B - Le Narval - 92737 Nanterre Cedex - Tél.: 01 46 69 95 69 - Fax : 01 47 21 41 60 - www.daikin.fr